## วิธีการ Copy ID Card สำหรับรุ่น MX14,MX14NF,CX17NF

1. กดปุ่ม Copy เพื่อเข้าโหมดการ Copy หน้าเครื่องทางด้านซ้าย จากนั้น เลื่อนเมนูไปที่ หัวข้อ N-Up แล้วกดปุ่ม OK

| Ready to Copy | Se     | t 🔳 |
|---------------|--------|-----|
| Sharpness     | Normal |     |
| Auto Exposure | 0n     |     |
| N-Up          | Off    | *   |

 จากนั้นเลือนเมนูไปที่ ID Card Copy จากนั้น ใส่ บัตรที่ต้องการทางด้านซ้ายบน ดังรูป แล้ว กด ปุ่ม Start

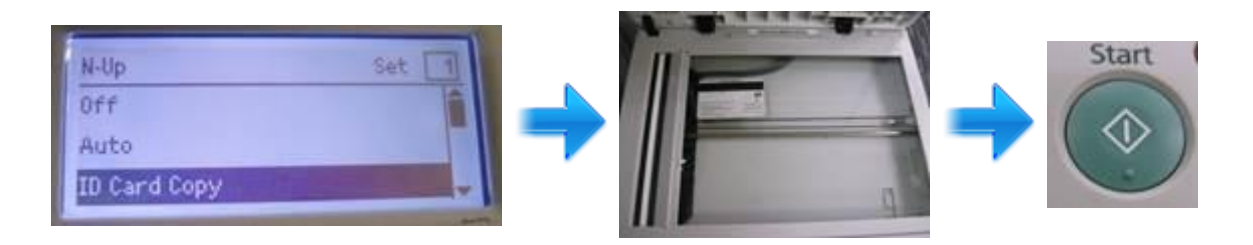

## 3. เครื่องจะทำการ Copy

| Copy   | [Copying.] | 1    | aty 1 |   |
|--------|------------|------|-------|---|
| MPF:Cu | stom Size  | 100% |       |   |
|        |            |      |       |   |
| In: 1  | Out: 0     | of 1 |       |   |
|        |            |      |       | _ |

4. จากนั้นเครื่องแจ้งว่าต้องการเพิ่มหน้าของเอกสารหรือไม่ ให้กลับหน้าบัตรโดยวางที่ตำแหน่ง เดิม แล้ว เลือก **yes** กด **OK** 

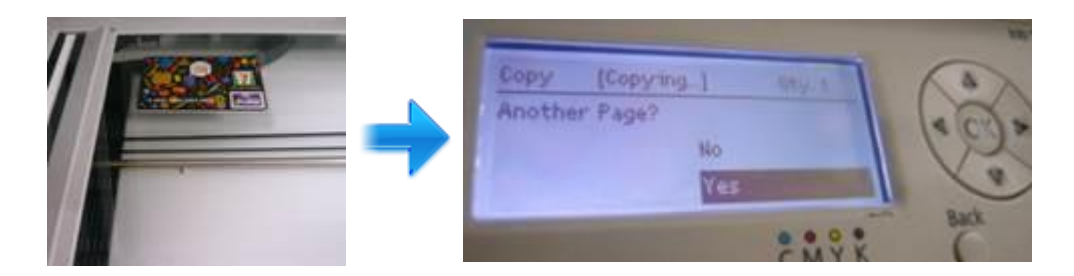

5. จะขึ้นหน้าจอ ให้เลือก **Continue** แล้วกด **OK** จากนั้นเครื่องจะทำการ copy บัตรหน้าที่สอง ให้ แล้วทำการ พิมพ์ออกมา

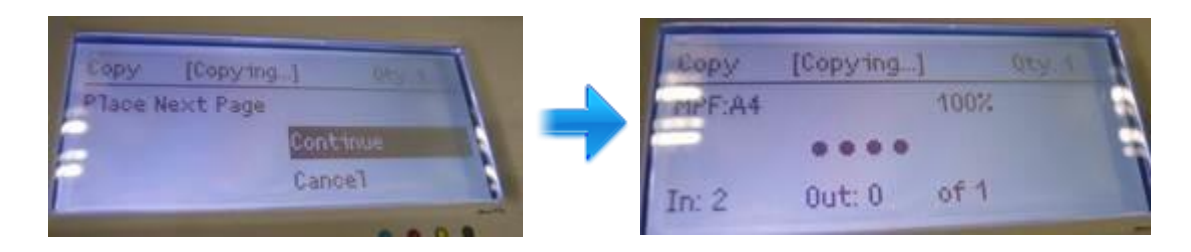